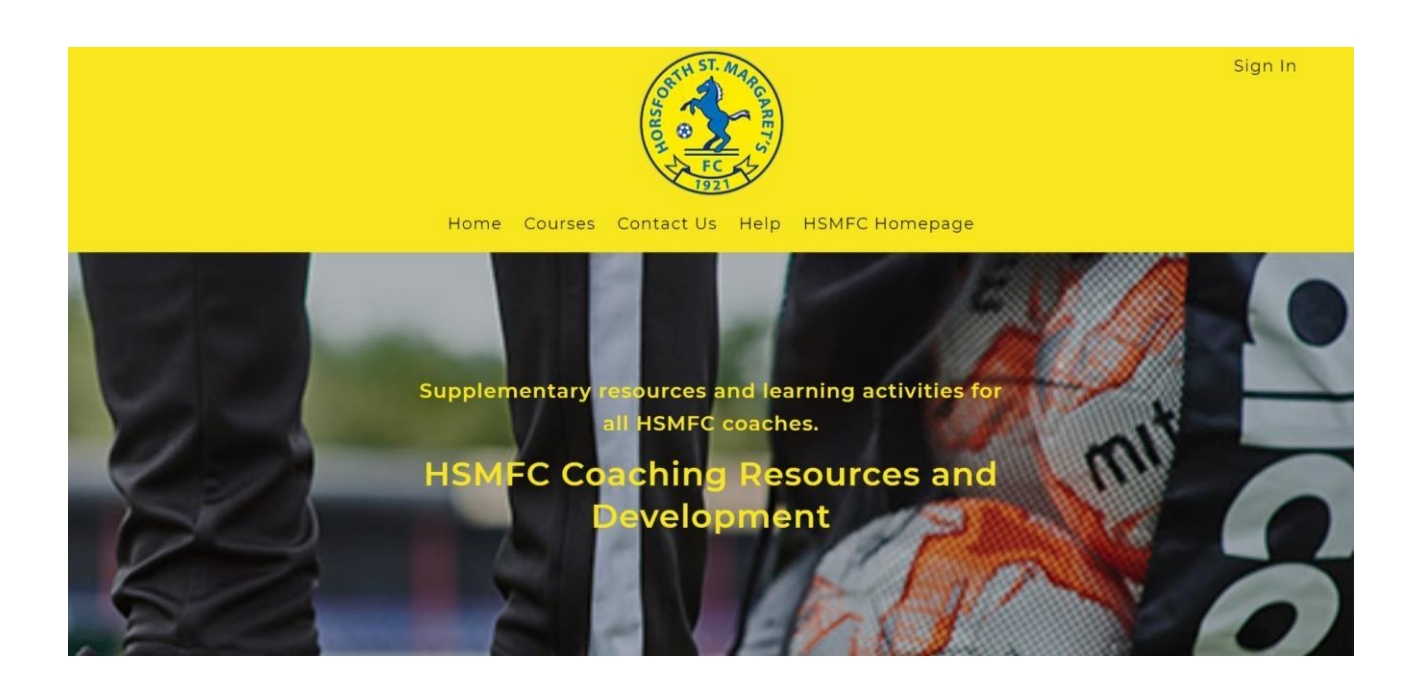

#### Introduction

Welcome to this start guide. This will walk you through how to navigate the HSMFC Coaching Resources and Development website.

HSMFC Coaching Resources and Development is an interactive learning platform where you will be able to find useful coaching resources and learning activities to utilise. All the content is FREE to access and download; this website is managed by the coaching development team consisting of HSMFC coaches. We will upload new content on a regular basis: keep checking back so you don't miss any updates. Equally, if you have completed a course you can replay it at any time to view all the content as many times as you like. If you would like to request any content, please feel free to contact: <u>jordan@hsmfc.co.uk</u>

### Contents

*Tip: To skip to a section, click the section title.* 

|   | Content             | Page |
|---|---------------------|------|
| • | Creating an Account | 3    |
| • | Signing in          | 3    |
| • | Accessing a Course  | 4    |
| • | Course Player       | 5    |
| • | Discussions         | 6    |
| • | My Dashboard        | 7    |
| • | Contact Us          | 7    |
| • | Helpful Hints       | 8    |

### **Creating an Account**

| ← → C ( https://hsmfc-coaching.thinkific | com/users/sign_up                           | 0+ | Q \$ | đ    | +  | 6 | 0 | 1 |
|------------------------------------------|---------------------------------------------|----|------|------|----|---|---|---|
|                                          |                                             |    |      | Sign | In |   |   |   |
|                                          | Home Courses Contact Us Help HSMFC Homepage |    |      |      |    |   |   |   |
|                                          |                                             |    |      |      |    |   |   |   |
|                                          | Create a new account                        |    |      |      |    |   |   |   |
|                                          | Fret Name Last Name Student 1               |    |      |      |    |   |   |   |
|                                          | Email                                       |    |      |      |    |   |   |   |
|                                          | studentl@example.co.uk                      |    |      |      |    |   |   |   |
|                                          | Password                                    |    |      |      |    |   |   |   |
|                                          | Age group coached (19/20 skason) (required) |    |      |      |    |   |   |   |
|                                          | Ulos- Girls                                 |    |      |      |    |   |   |   |
|                                          | Sign up                                     |    |      |      |    |   |   |   |

- 1. Enter your details into the yellow boxes as instructed.
- 2. Press the 'sign up' button

### Signing in

| Home Courses Contact Us Help HSMFC Ho | Sign in<br>mepage |
|---------------------------------------|-------------------|
| Welcome Back                          | !                 |
| Email                                 |                   |
| Password                              |                   |
| annamber me to                        | aper. Passoword 1 |
| Sign in                               |                   |
|                                       |                   |

- 1. Enter your login details
- 2. Press the 'sign in' button

#### Accessing a Course

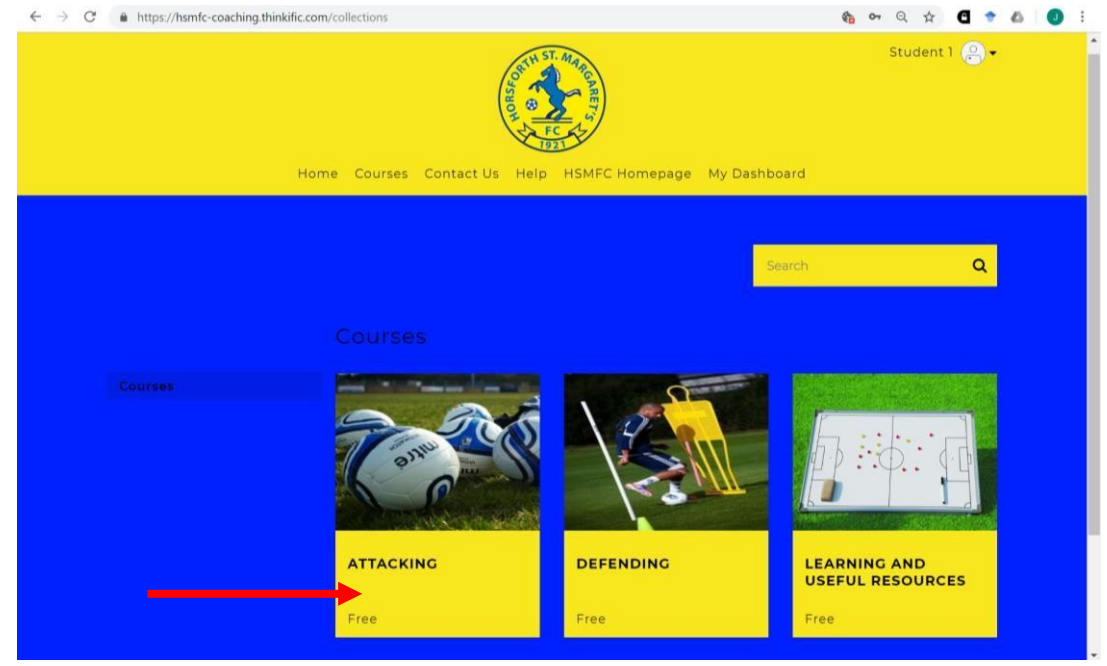

#### 1. Select a course from the 'courses' page

| ← → C      A https://hsmfc-coaching.thinkific.com/courses/attacking                                                                                                    | 🎨 Q 🏟 🖪 🌩 💩 🌖 🗄 |
|----------------------------------------------------------------------------------------------------|-----------------|
| Store and a store and a store | Sign In         |
| Home Courses Contact Us Help HSMFC Ho                                                                                                    | mepage          |
| Attacking<br>Broll for free                                                                                                    |                 |
| What's Here?                                                                                                    |                 |

- 2. Click the 'enroll for free' button to access the course content
- 3. To see what is on the course, scroll down to the 'course curriculum' section

### **Course Player**

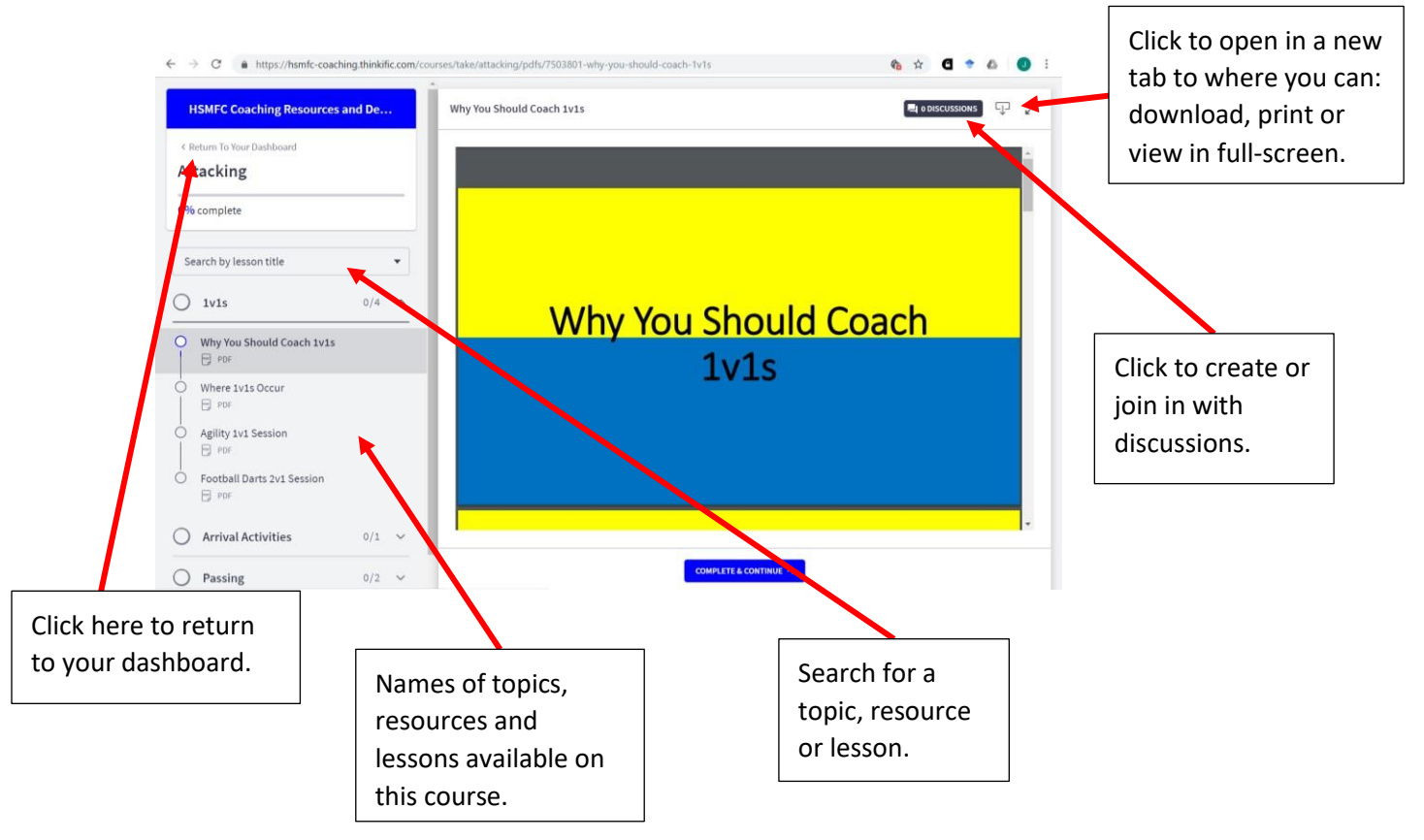

This is the course player, where you view course content. You can interact with the course player to view the resources; access learning tools; and complete quizzes etc.

You can:

- Search for and skip to a specific lesson/resource
- Download and/or print off most resources
- Complete quizzes
- Create or join in with discussions

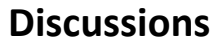

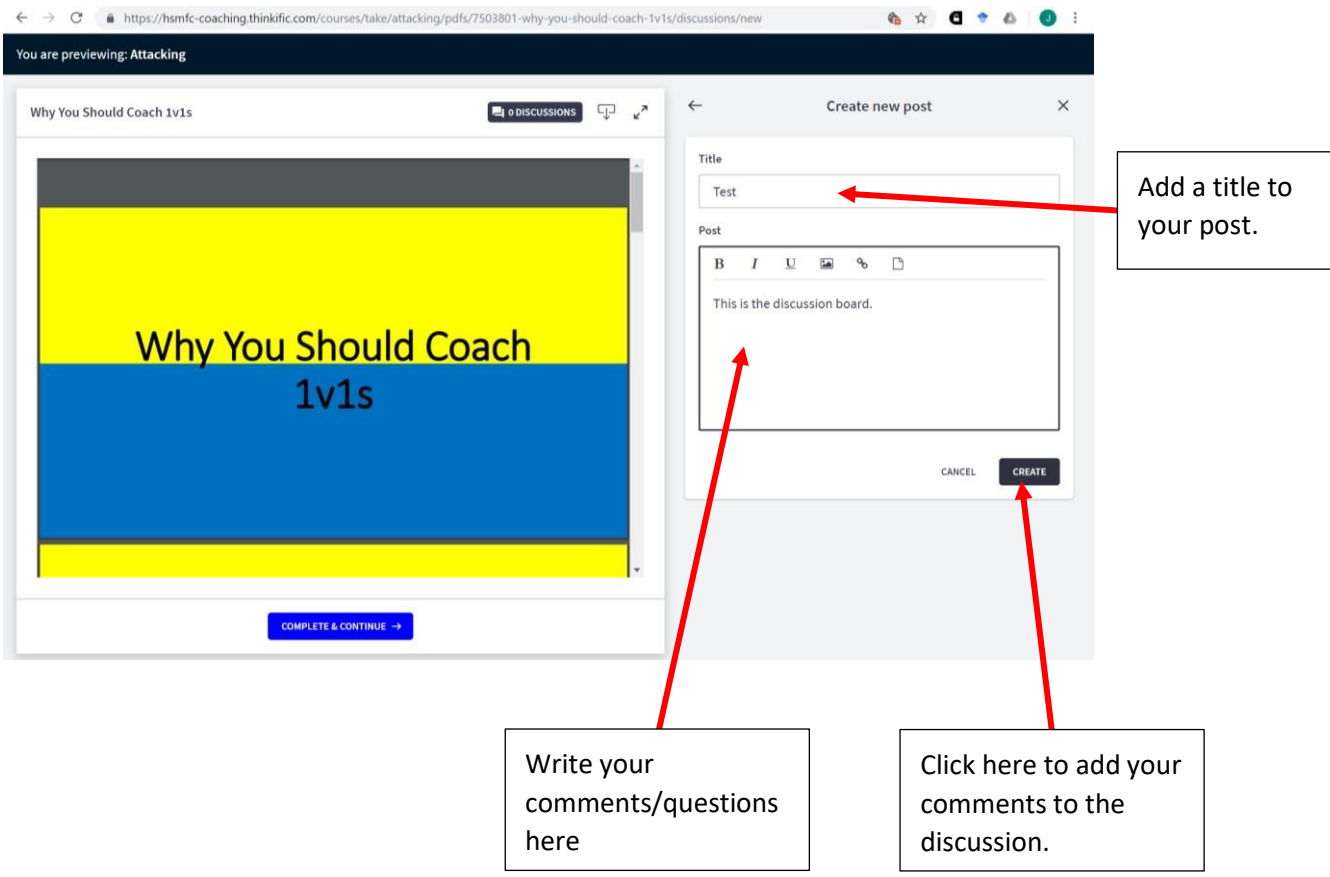

You can use the discussions pages on every lesson to ask questions and interact with other HSMFC coaches using the content.

You can view and reply to any post by clicking the discussions button on the course player and then clicking on the post.

#### **My Dashboard**

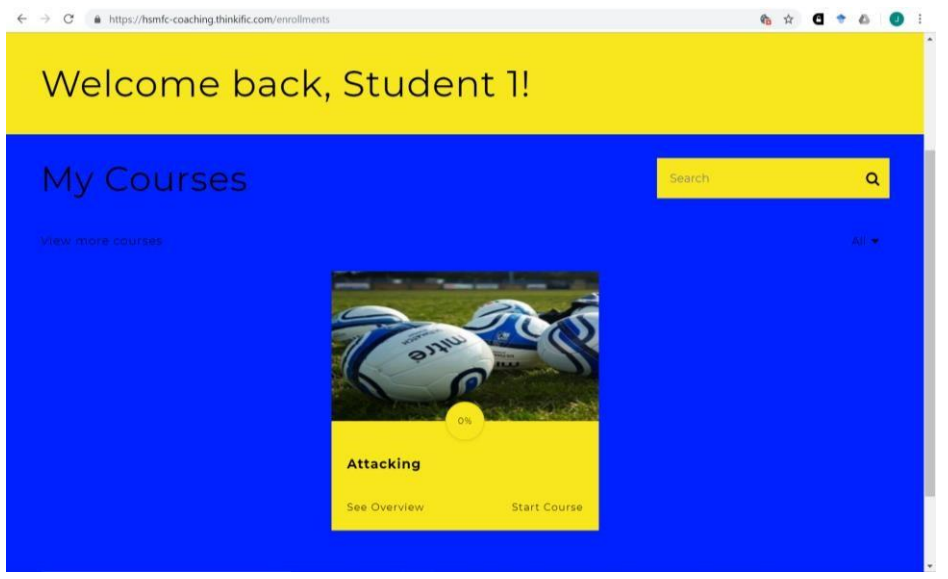

This is your dashboard. This will display all the courses you are enrolled on.

Access your courses by clicking on them, or click 'view more courses' to return to the 'courses' page.

#### **Contact Us**

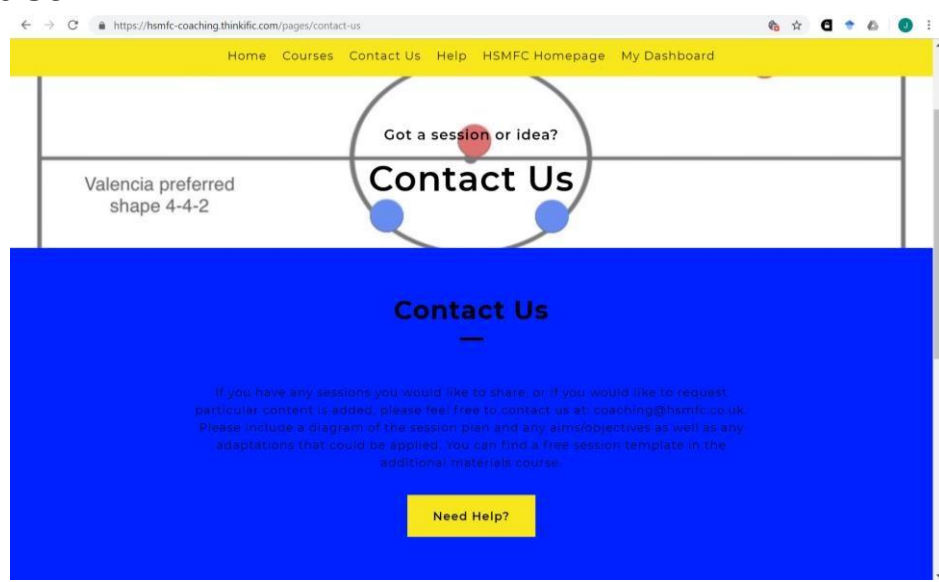

The 'contact us' page provides information on how to get in touch if you want to request content is added. There is also an FAQs section on the page; alternatively visit the 'help' page for further assistance.

### **Helpful Hints**

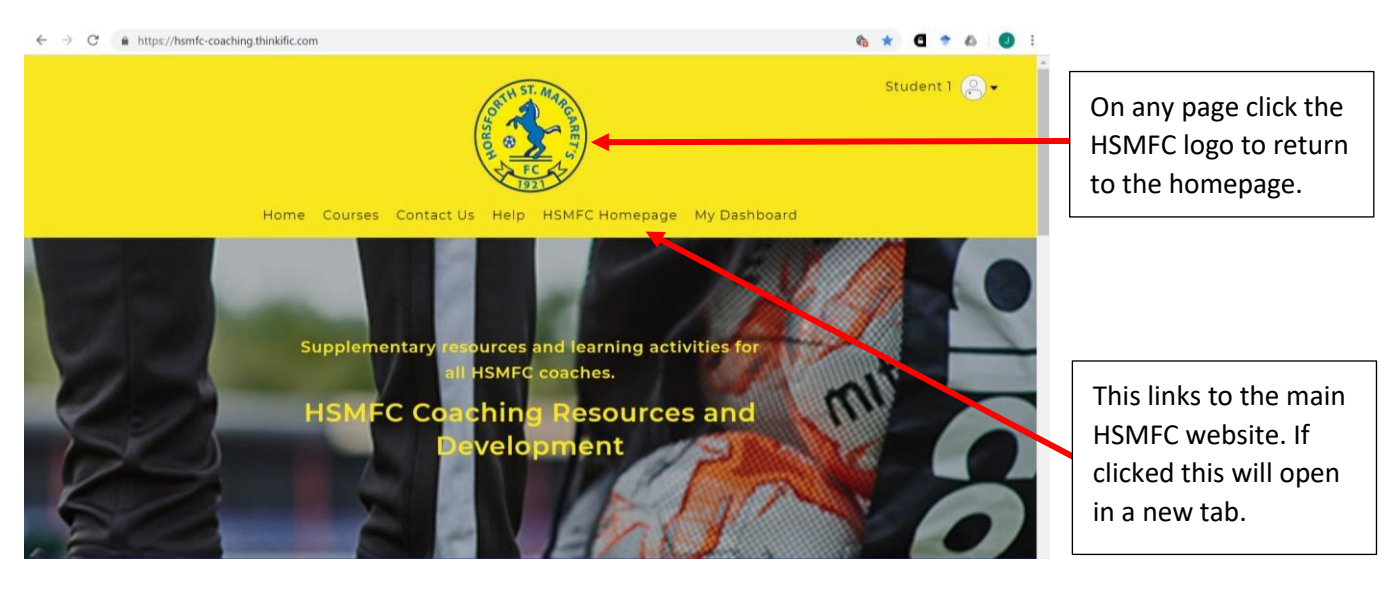

|                                                           | Home Courses Contact Us Help HSMFC Homepage     |
|-----------------------------------------------------------|-------------------------------------------------|
| © Co yright HSMEC Coaching Resources and Development 2019 | Powered By Thinkific                            |
| Click here to access<br>HSMFC social media<br>accounts.   | These links are<br>shortcuts to their<br>pages. |

Thank you for using this guide.

If you require further assistance, please contact: <u>jordan@hsmfc.co.uk</u> where any queries will be answered.